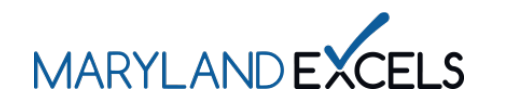

A Program Improvement Plan (PIP) provides programs with an individualized guide for continuous quality improvement. Programs participating in Maryland EXCELS submit the PIP and a statement describing their program improvement process to meet the requirements of Accreditation and Rating Scales (ACR) levels 3, 4 and 5.

Accessing Program Improvement Plan Resources

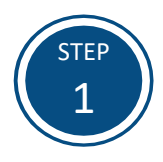

Access the Maryland EXCELS system at excels.marylandexcels.org and log in using the email address and password created during account setup.

If you have misplaced or forgotten your password, select Update/forgot my password.

| MARYLANDEXCELS                                           | MARYLAND<br>Accreditation                           |
|----------------------------------------------------------|-----------------------------------------------------|
| Welcome to Maryland EXC<br>Select to determine if your ; | ELS / Maryland Accreditation                        |
| Existing User Login                                      | Create User Account                                 |
| Username (Email Address)<br>Password                     | Log in with social media<br>f Connect with Facebook |
| Log in                                                   | G+ Connect with Google                              |
| Update/forgot my password Need Help?                     |                                                     |

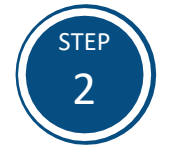

Select Work on My Maryland EXCELS Rating.

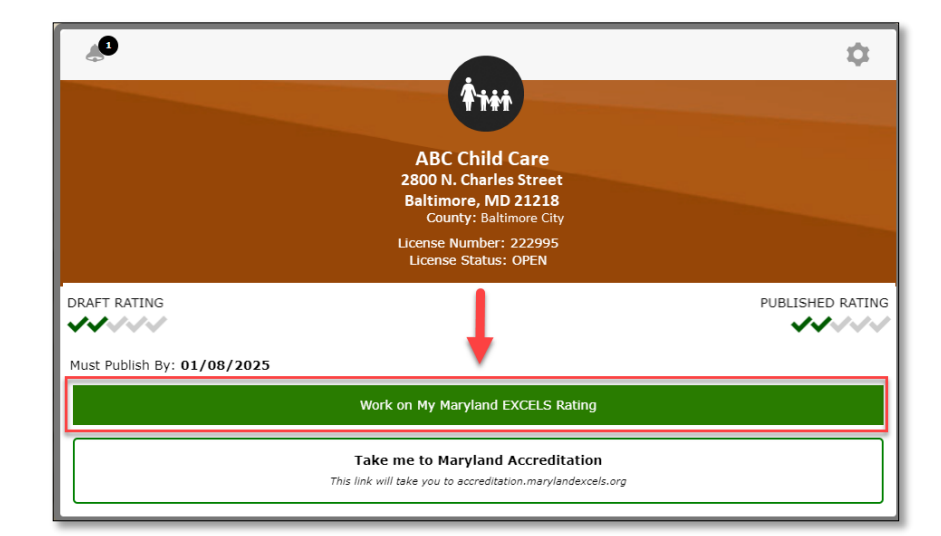

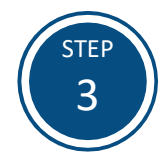

Select Accreditation and Rating Scales (ACR) from the Content Areas, then select ACR 3: Program Improvement Plan.

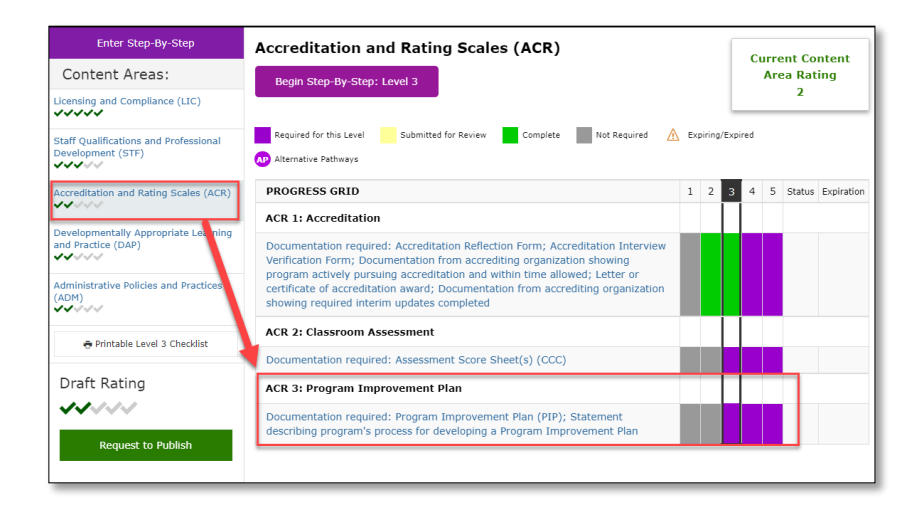

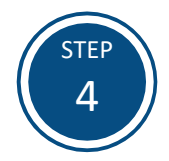

Select ✓ to view the Level 3 Requirements.

| Enter Step-By-Step                                                                                                    | Content Area:                                                                                                    |
|----------------------------------------------------------------------------------------------------|----------------------------------------------------------------------------------------------------|
| Content Areas:                                                                                                    | Subcategory:                                                                                                    |
| Licensing and Compliance (LIC)                                                                                                    | ACR 3: Program Improvement Plan                                                                                                    |
|                                                                                                    | Select $\checkmark$ to see the requirements of each level.                                                                                                    |
| Staff Qualifications and Professional<br>Development (STF)                                                                                                    | ✓ Level 1 Requirements                                                                                                    |
| Accreditation and Rating Scales (ACR)                                                                                                    | Level 2 Requirements                                                                                                    |
| Developmentally Appropriate Learning                                                                                                    | Level 3 Requirements                                                                                                    |
|                                                                                                    | Level 4 Requirements                                                                                                    |
| Administrative Policies and Practices<br>(ADM)                                                                                                    | <ul> <li>Level 5 Requirements</li> </ul>                                                                                                    |
| Staff Qualifications and Professional<br>Development (STF)<br>Accreditation and Rating Scales (ACR)<br>Developmentally Appropriate Learning<br>and Practice (DAP)<br>Administrative Policies and Practices<br>(ADM) | Select V to see the requirements of each level.   Level 1 Requirements  Level 2 Requirements  Level 3 Requirements  Level 4 Requirements  Level 5 Requirements |

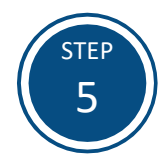

Under Maryland EXCELS Program Improvement Plan Resources, select Open to access the Program Improvement Plan (PIP) resources and to download the PIP form.

| Content Area:<br>Accreditation and Rating Scales (AC    | Content Area Rating:<br>R) Level 2   |
|---------------------------------------------------------|--------------------------------------|
| Subcategory:<br>ACR 3: Program Improvement Plan         | Subcategory Rating:<br>Not Yet Rated |
| Select $\checkmark$ to see the requirements of each lev | el.                                  |
| Resources<br>Name:<br>Maryland EXCELS Program Improveme | nt Plan Resources                    |
| Description:<br>ACR 3.3-3.5<br>Open                     | _                                    |

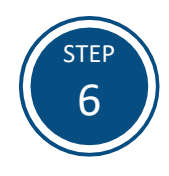

Save the Program Improvement Plan form on your computer in a location where your form is easily accessible and identifiable. Select **Save**.

When completed, the Program Improvement Plan form and statement on the process of program improvement is uploaded into ACR 3. See the <u>Uploading Documentation</u> <u>and Submitting a Comment</u> tutorial for additional instructions.

| Save As PDF                 |                                                                 |                  |             |           |            |
|-----------------------------|-----------------------------------------------------------------|------------------|-------------|-----------|------------|
| ← → ~ ↑ <b>⊑</b>            | > This PC > Desktop                                             |                  | ~           | ð ,≏ Sear | ch Desktop |
| Organize 👻 🛛 N              | ew folder                                                       |                  |             |           |            |
|                             | Name                                                            | Date modified    | Туре        | Size      |            |
| Desktop #<br>Downlo #       | - Maryland EXCELS                                               | 1/9/2024 3:46 PM | File folder |           |            |
|                             |                                                                 |                  |             |           |            |
|                             |                                                                 |                  |             |           |            |
|                             |                                                                 |                  |             |           |            |
|                             |                                                                 |                  |             |           |            |
|                             |                                                                 |                  |             |           |            |
|                             |                                                                 |                  |             |           |            |
|                             |                                                                 |                  |             |           |            |
|                             |                                                                 |                  |             |           |            |
| File name                   | ,<br>Program Improvement Plan                                   |                  |             |           |            |
| File name:<br>Save as type: | Program Improvement Plan<br>Adobe PDF Files (*.pdf)             |                  |             |           |            |
| File name:<br>Save as type: | Program Improvement Plan<br>Adobe PDF Files (*.pdf)<br>Settings |                  |             |           |            |

If you have questions about this process, or are having trouble accessing the Program Improvement Plan resources, please email <u>info@marylandexcels.org</u> or, for 24/7 technology support, please call 443-872-9250.